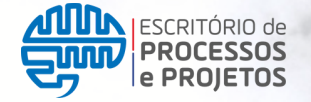

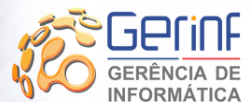

Unidade de Desenvolvimento Organizacional

UDO

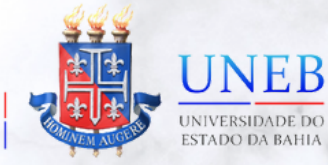

# MANUAL DO ACESSO UNEB

Utilização do portal <u>https://acesso.uneb.br/</u>para os usuários da rede Uneb realizarem a troca ou recuperação de senha.

| 1. APRESENTAÇÃO                             | P. 02 |
|---------------------------------------------|-------|
| 2. COMO ACESSAR                             | P. 03 |
| 3. AUTENTICAÇÃO EM DOIS FATORES             | P. 07 |
| 4. BOAS PRÁTICAS: CUIDE BEM DA SUA<br>SENHA | P. 08 |
| 5. DÚVIDAS                                  | P. 09 |
|                                             |       |

Versão 1.1 Nov/2022

**P. 01** 

## **1. APRESENTAÇÃO**

Prezado (a) usuário (a),

O avanço tecnológico, trouxe muitos benefícios, mas também muitos desafios às organizações no que diz respeito à segurança da informação. É muito importante que o ambiente seja monitorado permanentemente através das políticas e ferramentas tecnológicas institucionais de controle de modo que apenas pessoas autorizadas façam uso dos sistemas institucionais.

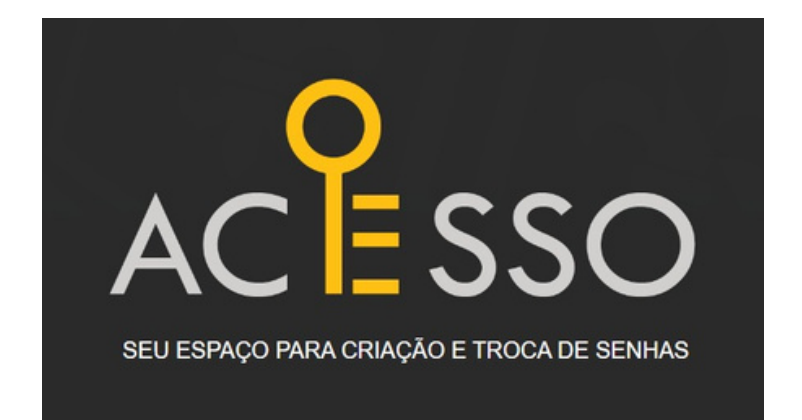

As senhas fazem parte de ações de segurança da informação, e trata-se de um processo de atribuir autenticidade de um usuário para acessar determinada informação ou sistema. O uso de senhas restringe e proteger o acesso de informações confidenciais das instituições, pois somente as pessoas que possuem a combinação de caracteres correta terão acesso a recursos específicos. Partindo dessa premissa, quanto mais forte essa combinação de caracteres, mais difícil será o acesso de pessoas não autorizadas. Nesse sentido serão implementadas novas regras para a elaboração de senhas mais seguras. e em conformidade com a **Política de Segurança da Inforrmação (PSI)** da UNEB (<u>Resolução CONSU 1.355/2019</u>).

Conferindo maior autonomia para a gestão da senha (troca e recuperação), o usuário (servidor, terceirizado e discente) pode realizar algumas dessas operações a qualquer tempo. Para tanto acesse o site https://acesso.uneb.br e siga as instruções nos próximos tópicos.

## 2. Como acessar

Para realizar acesso ao Portal de Acesso UNEB é necessário que o (a) usuário (a) tenha algum vínculo com a universidade (servidor, terceirizado, estagiário, discente)

O (a) usuário (a) poderá realizar sua atualização (troca de senha) ou recuperação de senhas (esqueci minha senha) de acesso ao ambiente/rede da Universidade diretamente através da página "Acesso UNEB". O portal poderá ser acessado de qualquer computador. O endereço é:

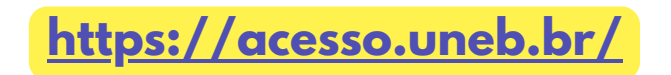

ATENÇÃO!

Para maior segurança, o acesso deve ser feito dentro da rede UNEB ou, externamente, através da <u>VPN.</u>

Ao acessar o endereço acima abrirá uma tela com duas opções de ações. Selecione uma das opções, conforme sua necessidade: Troca de Senha e Esqueci Minha Senha.

TROCA DE SENHA ESQUECI MINHA SENHA

Selecione acima a opção desejada entre TROCA DE SENHA e ESQUECI MINHA SENHA e prossiga com as instruções no formulário abaixo.

**Troca de Senha**: esta opção deve ser utilizada caso o usuário tenha uma senha funcional, mas deseja atualizar gerando uma nova senha;

**Esqueci Minha Senha**: esta opção deve ser utilizada para senha do usuário que se encontra com problemas; não esteja funcional ou houve perda da senha anterior. Nesses casos é preciso gerar uma nova senha.

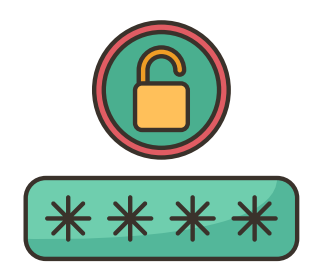

Em ambas as situações será necessário informar login (usuário) da rede Uneb.

### 2.1. Troca de Senha

Para realizar a troca de senha, o usuário deve informar o seu login de acesso à rede e clicar no botão "**Avançar**"

Informe cau login

|                                                           | informe seu login |   |  |  |
|-----------------------------------------------------------|-------------------|---|--|--|
|                                                           |                   |   |  |  |
|                                                           | Login             |   |  |  |
| informar o seu login de rede<br>(usuário com o "@uneb.br" | usuario@uneb.br   | 5 |  |  |
| 2                                                         | Cancelar Avançar  |   |  |  |
| Clique em "Avançar"                                       |                   |   |  |  |

Para alterar a seu senha é necessário informar a senha atual e em seguinda informar a nova senha, confirmá-la e, assim, finalizar o processo.

Para criar uma nova senha é necessário seguir algumas regras que serão informadas na tela quando começar a digitar no campo "**Nova Senha**". Veja abaixo quais são elas:

| Senha Atual          |     |
|----------------------|-----|
|                      | ٩   |
| lova Senha           |     |
|                      | (i) |
| Confirme a sua senha |     |
|                      | ٩   |
| Cancelar Finaliz     | ar  |

Alterar Senha

- A senha deve ser diferente do login ou matrícula;
- Deve conter no mínimo 08 e no máximo 25 caracteres;
- Deve conter letra maíuscula;
- Deve conter letra minúscula;
- Deve conter número de 0 à 9;
- Deve conter ao menos um caracter especiais (ex.: @, #, \$, %, &, !)

### 2.2. Esqueci Minha Senha

Ao selecionar a opção "Esqueci Minha Senha", para recuperar a senha de acesso à rede Uneb, o usuário deve informar o seu login de acesso à rede e clicar no botão "**Avançar**"

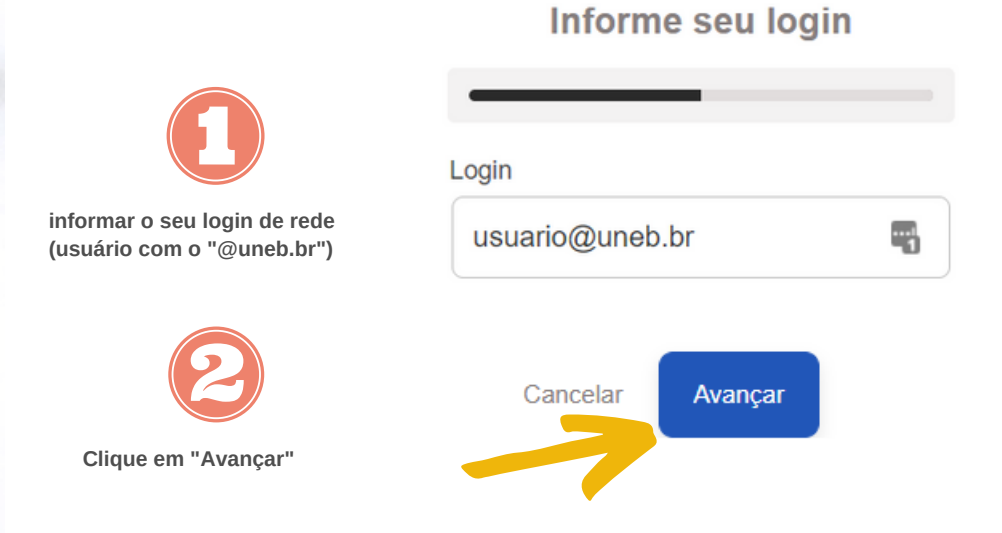

Após informar o login e avançar, o usuário precisa validar sua solicitação. Para isso é necessário que ele selecione a forma com que ele quer efetuar essa validação.

A validação poderá ser por envio de um código via SMS ou por envio de e-mail para um endereço de e-mail alternativo cadastrado previamente e devidamente atualizado no Active Directory (AD) da Universidade, base da dados de usuários da rede UNEB.

#### Valide sua solicitação

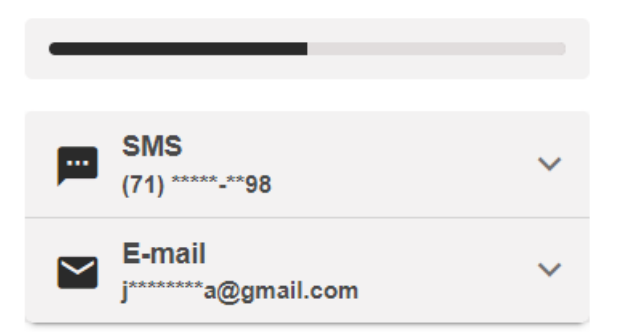

#### Atenção:

Os servidores da universidade precisam manter o número de telefone atualizado no RH Bahia. O e-mail alternativo dos usuários precisam ser atualizados no AD. Para isso entre em contato com a Gerinf através do e-mail sd@uneb.br.

**P. 05** 

Ao clicar ao lado da opção de validação desejada, será exibida uma caixa para que o usuário possa confirmar o dado.

| Validação por SMS       | Validação por E-mail          |
|-------------------------|-------------------------------|
| Valide sua solicitação  | Valide sua solicitação        |
| SMS<br>(71) *****-**98  | SMS<br>(71) *****-**98        |
| Confirme o número acima | E-mail<br>j*******a@gmail.com |
|                         | Confirme o e-mail acima       |
| E-mail                  |                               |
| Cancelar Validar        | Cancelar Validar              |
|                         |                               |

Após selecionar a forma de validação desejada e clicar em **"Validar"**, o usuário receberá um código (token) que deverá ser informado no campo específico.

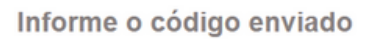

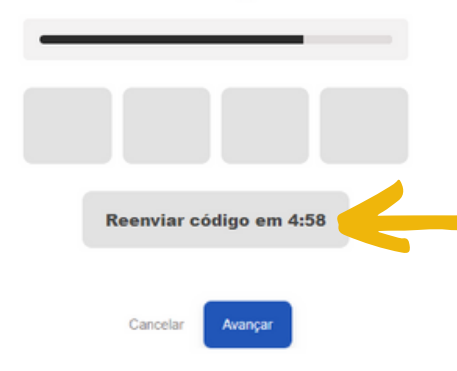

Caso não receba o código (token) ou não o indentifique, o usuário pode solicitar o reenvio após 5 min, conforme contador abaixo do espaço destinado para o código.

Ao encerrar o tempo, o usuário deve clicar em "Reenviar código em 0:00" para receber o código (token).

Após informar o código, o usuário deve clicar em "**Avançar**"

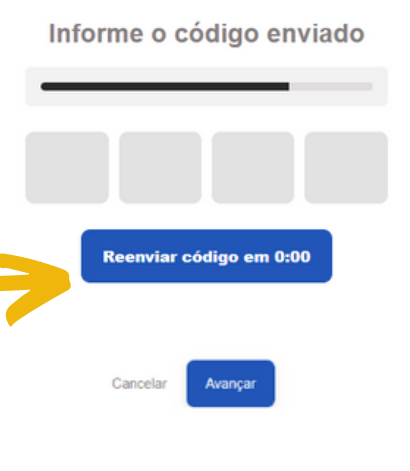

Após informar o código (token), o usuário poderá realizar a alteração da senha. Para isso é necessário preencher o campo "Nova Senha" e em seguida preencher o campo "Confirme a sua senha", digitando a mesma senha informado no campo anterior. Em seguida clicar em "**Finalizar**".

| Alterar Senha        |
|----------------------|
| Nova Senha           |
| Confirme a sua senha |
|                      |
| Cancelar Finalizar   |

### **3. Verificação em Dois Fatores**

Para dar uma camada à mais na segurança da informação, foi configurada a autenticação ou verificação em dois fatores, recurso que inclui uma segunda verificação de identificação do usuário no momento do *login*, evitando o acesso às contas mesmo quando a senha é vazada. Essa autenticação ou verificação pode correr, por exemplo, por ligação telefônica ou envio de SMS.

Por esse recurso, após digitar a senha, o usuário, quando solicitado, deve informar um código de verificação que pode ser enviado por SMS ou por ligação telefônica.

O usuário pode escolher como deseja fazer a segunda verificação acessando a página: <u>https://account.activedirectory.windowsazure.com/proofup.aspx?</u> proofup=1

O usuário deve realizar o login (dados de acesso à rede UNEB) para configurar a forma de autenticação desejável.

| Verificação de segurança adicional |  |
|------------------------------------|--|
| Senhas de Áplicativo               |  |

| Quando você entrar com sua senha, ser<br>uma senha roubada. Exibir vídeo para sa | á solicitado que também responda<br>aber como proteger sua conta | em um disposit | ivo registrado. Isso torna mais difícil pa | ra um hacker entrar usando somente                                                                 |    |
|----------------------------------------------------------------------------------|------------------------------------------------------------------|----------------|--------------------------------------------|----------------------------------------------------------------------------------------------------|----|
| qual sua opção preferida?                                                        |                                                                  |                |                                            |                                                                                                    |    |
| Usaremos essa opção de verificação por                                           | padrão.                                                          |                |                                            |                                                                                                    |    |
| Código de texto para meu telefo $\checkmark$                                     |                                                                  |                |                                            |                                                                                                    |    |
| como você deseja responder                                                       | r?                                                               |                |                                            |                                                                                                    |    |
| Configure uma ou mais destas opções. S                                           | Saiba mais                                                       |                |                                            |                                                                                                    |    |
| Telefone de autenticação                                                         | * Brasil (+55)                                                   | ~              |                                            | O número de telefone pode conter somente os<br>dígitos 0-9, hífen, espaço, ponto final e parêntese | s. |
| <ul> <li>Telefone comercial (não use um<br/>telefone Lync)</li> </ul>            |                                                                  | ~              | Extensão                                   | ]                                                                                                  |    |
| Telefone de autenticação<br>alternativo                                          |                                                                  | ~              |                                            | ]                                                                                                  |    |
| Aplicativo autenticador ou Token                                                 | Configurar aplicativo aut                                        | enticador      | l i i i                                    |                                                                                                    |    |
| Salvar cancelar                                                                  |                                                                  |                |                                            |                                                                                                    |    |

O usuário informa qual a opção padrão desejavel para realizar a verificação. Feito isso, o usuário deve salvar suas preferências.

Quando o usuário fizer login novamente na rede UNEB, será solicitado que ele verifique a identididade

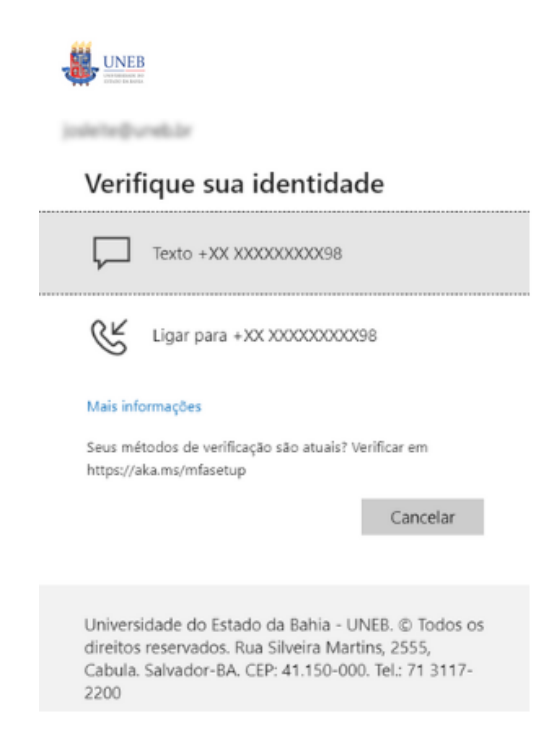

Após selecionar uma das formas de verificação acima, o usuário receberá, em seu dispositivo móvel, um código , que deverá ser inserido no campo específico:

| Inserir codigo                                                                                                    |
|----------------------------------------------------------------------------------------------------|
| Enviamos uma mensagem de texto para seu<br>telefone +XX XXXXXXXX98. Insira o código<br>para entrar.                                                                    |
| Código                                                                                                    |
| Está tendo problemas? Entre de outra maneira                                                                                                    |
| Mais informações<br>Verificar                                                                                                    |
| Universidade do Estado da Bahia - UNEB. © Todos os<br>direitos reservados. Rua Silveira Martins, 2555,<br>Cabula. Salvador-BA. CEP: 41.150-000. Tel.: 71 3117-<br>2200 |

Após inserir o código, clicar em **"Verificar".** Em seguida, continuar os passos normais de acesso.

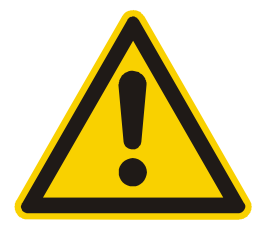

Caso o usuário precise de ajuda, entrar em contato com o suporte através do email sd@uneb.br ou telefone (71) 3117-2218

Fique atento as boas práticas com com os cuidados com a senha.

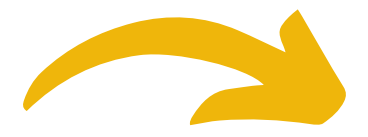

### 4. Boas Práticas: cuide bem da sua senha

- Verifique está realizando acessos em uma rede particular. Evite acessos à redes públicas como shoppings;
- Ao final das atividades, lembre-se de fazer logoff e em seguida fechar todas as janelas;
- Ao se ausentar, mesmo que por alguns minutos, bloqueie a tela do computador que estiver utilizando;
- Sob nenhuma hipótese, compartilhe sua senha com outra pessoa;
- Nunca use a mesma senha em outras contas;
- Não reutilize senha anteriores;
- Não use nada relacionado à dados pessoais como data de nascimento;
- Não salve suas senha no navegador.

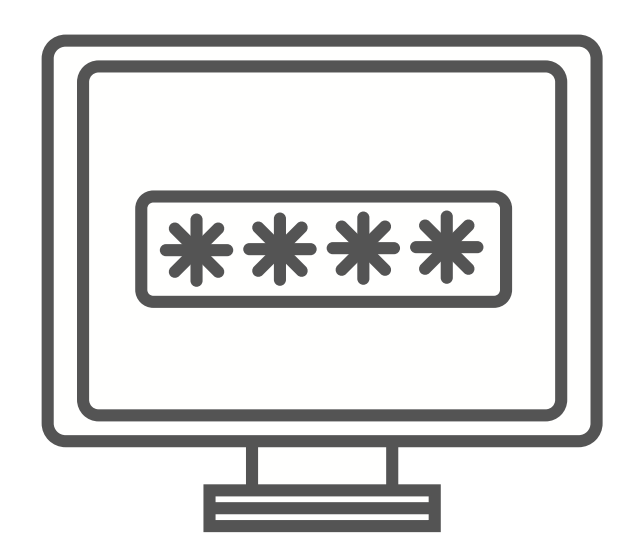

# **5. DÚVIDAS**

Dúvidas sobre como utilizar o Acesso UNEB entre em contato com o Service Desk UNEB enviando mensagem <u>exlclusivamente</u> a partir do seu e-mail institucional para sd@uneb.br ou entre em contato através do número (71) 3117-2218

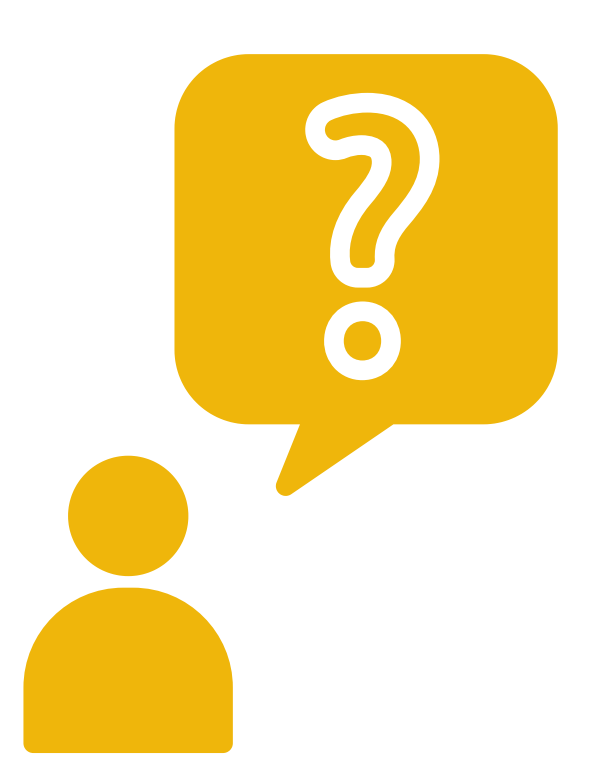

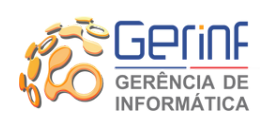

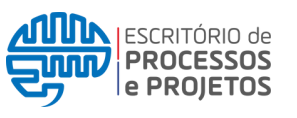

UDO Unidade de Desenvolvimento Organizacional

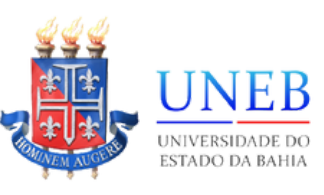